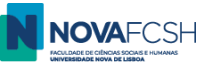

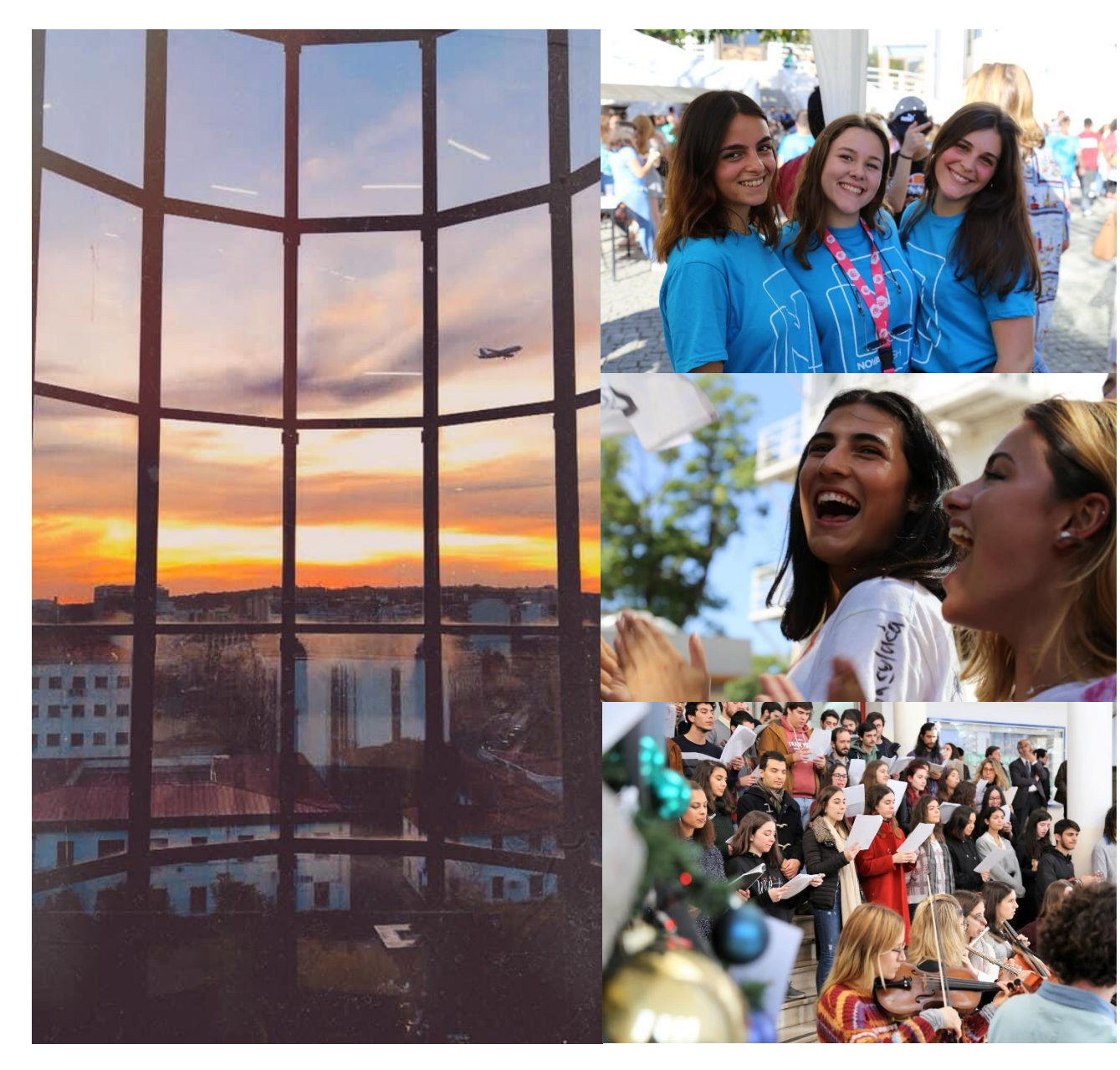

## **NOVA FCSH**

Step by step user's guide for the online application

2020/21

Incoming Exchange Students

May 2020

Student Support Division

International Students & Exchange Office

DAA.MA.11.01

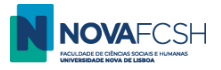

EN PT

If you never were a student at NOVA FCSH, you need to register for an Inforestudante account – please click the Apply button below "Mobility Program";

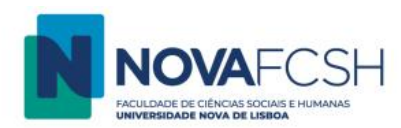

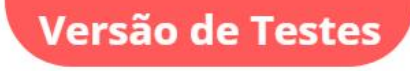

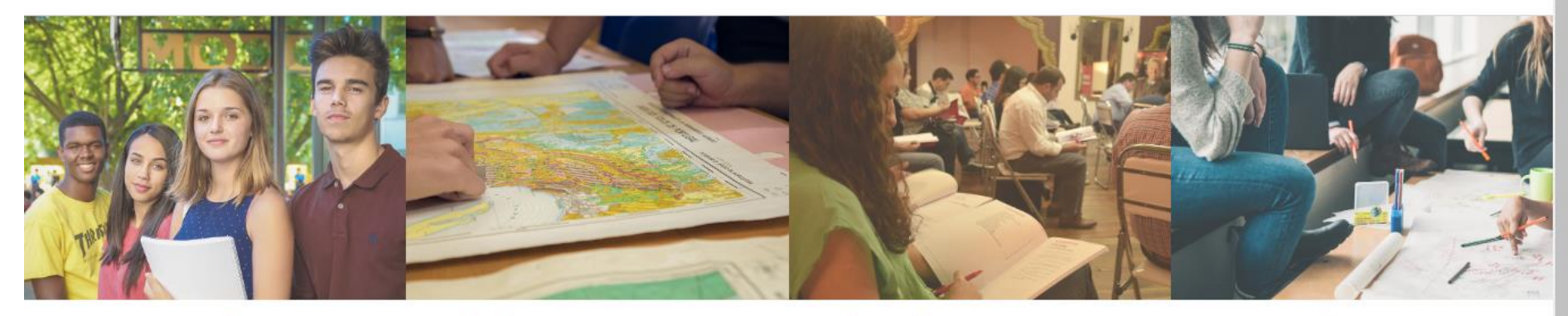

## Degree Application

- Applications for international students (1st Cycle Studies and Integrated Masters);
- Applications to 2<sup>nd</sup> and 3<sup>rd</sup> Cycles (Master and Ph. D courses);
- Applications to Postgraduat Specialization Courses;
- Applications to Pos-doc;

# Mobility Program

You can use this place to apply to Faculdade de Ciências Sociais e Humanas in the ambit of mobility programs.

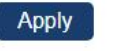

## Isolated Courses

You can use this place to apply to Faculdade de Ciências Sociais e Humanas in the ambit of isolated courses.

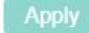

# Non-Student Requirements

Access to specific services such as equivalence or registration of foreign degree, proof of aggregation, for who has never been a Student of Faculdade de Ciências Sociais e Humanas.

Registe

\*

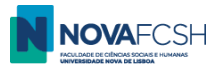

You should register with your data, without changing the registry check button;

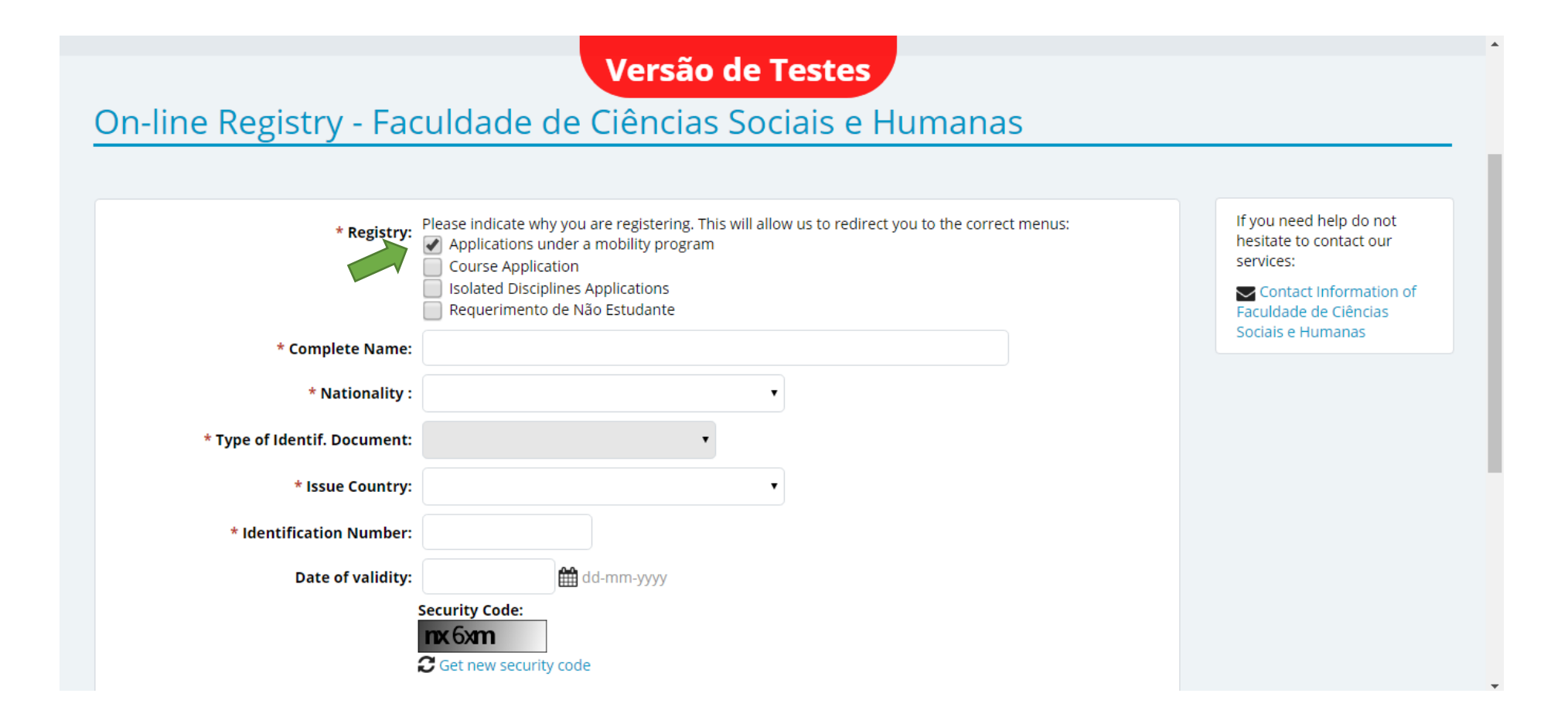

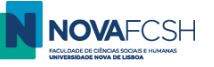

| * Nationality :               | Versão de Testes                                                                                                    |  |  |
|-------------------------------|----------------------------------------------------------------------------------------------------|--|--|
| * Type of Identif. Document:  | •                                                                                                    |  |  |
| * Issue Country:              | •                                                                                                    |  |  |
| * Identification Number:      |                                                                                                    |  |  |
| Date of validity:             | dd-mm-yyyy                                                                                                    |  |  |
| * Security Code:<br>* E-mail: | Security Code:<br>TX 6xm<br>C Get new security code<br>Get a audio version of the security code<br>Enter all characters displayed in the image.<br>Will be used as the primary tool for communication. |  |  |
| *                             | Required fields                                                                                                    |  |  |
|                               | Register Cancel                                                                                                    |  |  |

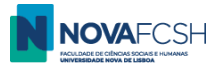

You will receive an e-mail containing a temporary password in the e-mail inbox you registered with (please check the SPAM folder if you don't receive it in a couple of minutes);

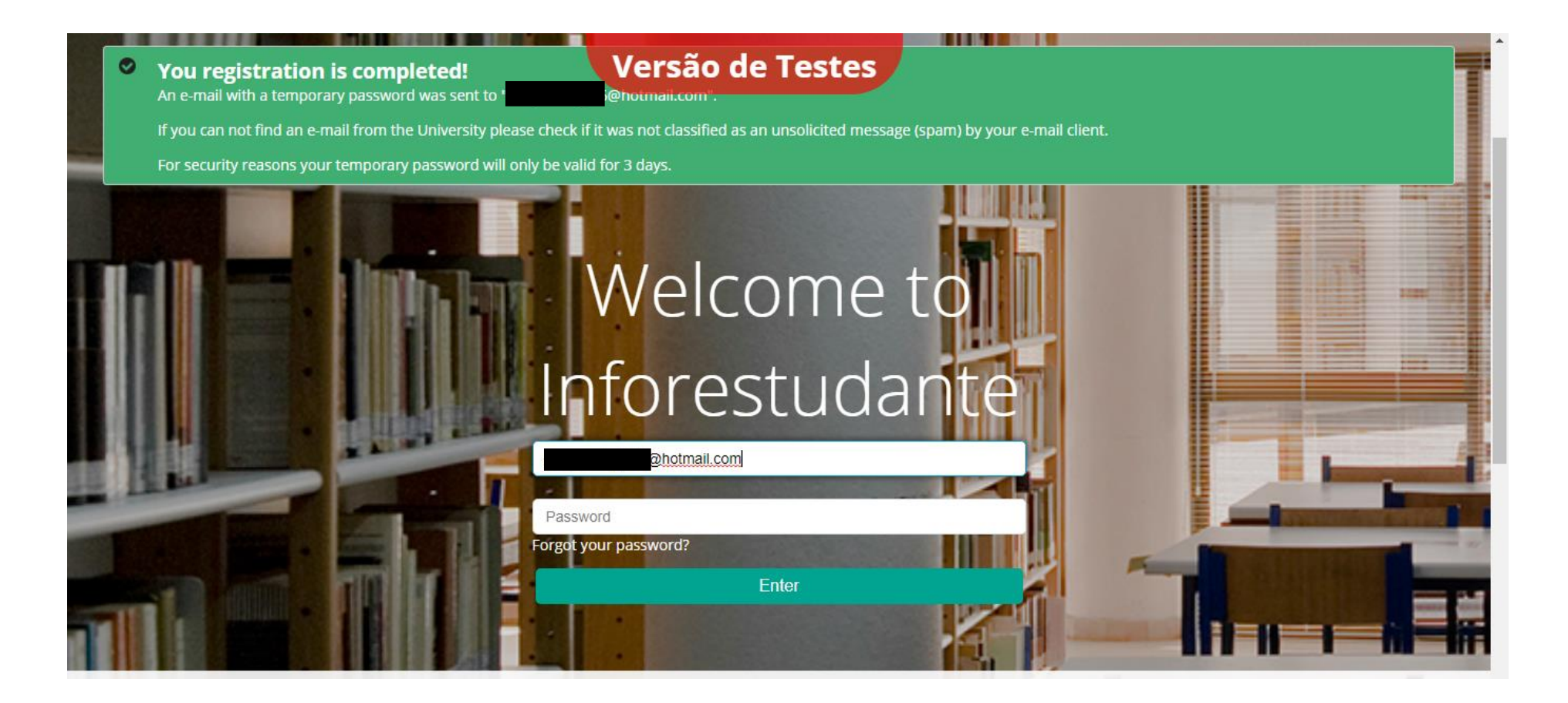

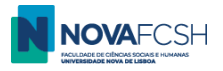

#### Click the "Incoming Mobility" Menu at Inforestudante;

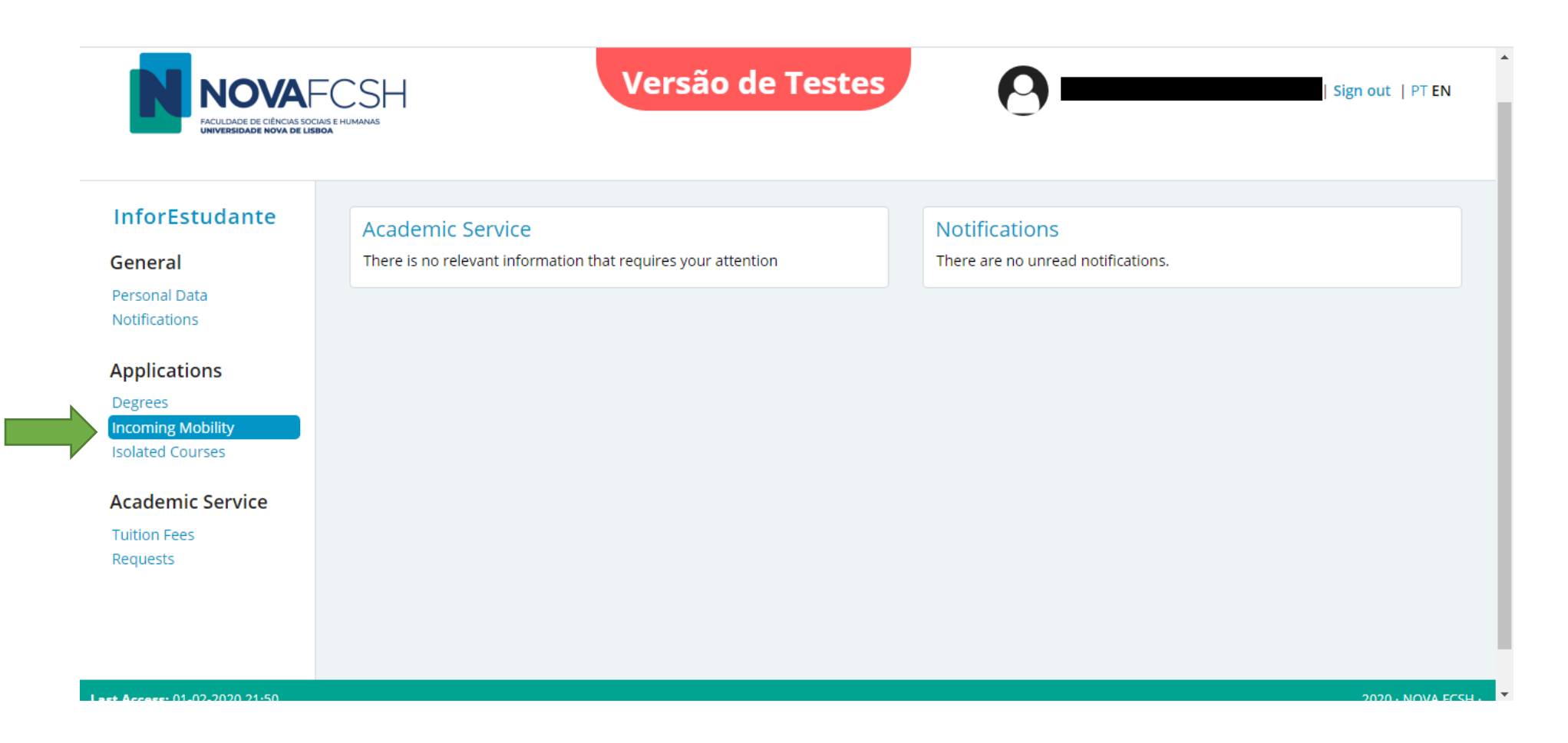

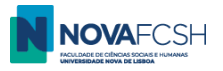

Click "New Application";

| RACULDADE DE CIÉNCIAS SOCI<br>UNIVERSIDADE NOVA DE LISE | Versão de Testes                                                                                    |
|---------------------------------------------------------|----------------------------------------------------------------------------------------------------|
| InforEstudante                                          | Start > Incoming Mobility Applications                                                              |
| General                                                 | Foreign Identity Card -                                                                             |
| Personal Data<br>Notifications                          | Incoming                                                                                            |
| Applications                                            |                                                                                                    |
| Degrees<br>Incoming Mobility<br>Isolated Courses        | Incoming Mobility Applications No student applications for incoming mobility found. New application |
| Academic Service                                        |                                                                                                    |
| Tuition Fees<br>Requests                                |                                                                                                    |
|                                                         |                                                                                                    |

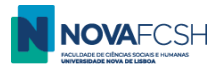

### Fill in your data – if your City/University is not listed, please contact <u>mobilidade@fcsh.unl.pt;</u>

| Notifications                      | Applications Versão de Testes                                      | ^ |
|------------------------------------|--------------------------------------------------------------------|---|
| Applications                       |                                                                    |   |
| Degrees                            | Step 1                                                             |   |
| Incoming Mobility Isolated Courses | New application under a mobility program                           |   |
| Academic Service                   | * Mobility type: 💿 Sigma Agile 💿 Erasmus+ 💿 Other Mobility program |   |
| Tuition Fees                       | * Academic year: <sup>2020/2021</sup>                              |   |
| Requests                           | * Regime: <sup>1st Semester</sup>                                  |   |
|                                    | * Type of mobility: Study                                          |   |
|                                    | * Duration of mobility: From v of v till v of v                    |   |
|                                    | Country of Home Institution:                                       |   |
|                                    | City of Home Institution:                                          |   |
|                                    | * Home Institution:                                                |   |
|                                    | * Required fields                                                  |   |
|                                    |                                                                    |   |
|                                    | Continue Back                                                      |   |
| Last Access: 01-02-2020 21:50      | 2020 · NOVA FCS                                                    | н |

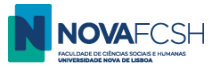

#### (cont.)

| the process of the second second second second second second second second second second second second second s |                                                                           |        |
|----------------------------------------------------------------------------------------------------|---------------------------------------------------------------------------|--------|
| Degrees                                                                                                    | Versão de Testes                                                          | Step 1 |
| Incoming Mobility                                                                                               | New application under a mobility program                                  |        |
| Isolated Courses                                                                                                | New application under a mobility program                                  |        |
| Academic Service                                                                                                | * Mobility type: 💿 Sigma Agile 💿 Erasmus+ 💿 Other Mobility program        |        |
| Tuition Fees                                                                                                    | * Mobility Program: Erasmus+                                              |        |
| Requests                                                                                                    | * Academic year: 2020/2021                                                |        |
|                                                                                                    | * Regime: <sup>1st Semester</sup>                                         |        |
|                                                                                                    | * Type of mobility: Study                                                 |        |
|                                                                                                    | * Duration of mobility: From Septemt • of 2020 • till January • of 2021 • |        |
|                                                                                                    | Country of Home Spain  Institution:                                       |        |
|                                                                                                    | City of Home Institution: Madrid •                                        |        |
|                                                                                                    | * Home Institution:                                                       |        |
|                                                                                                    | Liniversidad Autónomo de Medrid                                           |        |
|                                                                                                    | Universidad Autonoma de Madrid<br>Universidad Carlos III de Madrid        |        |
|                                                                                                    | Universidad Complutense de Madrid                                         |        |
|                                                                                                    | Universidad Rey Juan Carlos                                               |        |

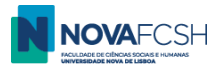

Select the agreement under which you will register at NOVA FCSH as a mobility student and fill in all the data of your coordinator at your home institution;

|   | ilateral agreement                        | Field of study                                                                                                    |  |
|---|-------------------------------------------|----------------------------------------------------------------------------------------------------|--|
|   |                                           | History of art (código desatualizado) (227)<br><i>Cycle(s):</i> 1st cycle, 2nd cycle<br><i>Duration of mobility:</i> 5 meses            |  |
|   | ✤ Download                                | Journalism and information, not further defined (0320)<br><i>Cycle(s):</i> 1st cycle, 2nd cycle<br><i>Duration of mobility:</i> 5 meses |  |
|   |                                           | Audio-visual techniques and media production (0211)<br><i>Cycle(s):</i> 1st cycle, 2nd cycle<br><i>Duration of mobility:</i> 5 meses    |  |
| s | * Coordinator of f<br>tudy at Home Instit | eld of<br>ution:                                                                                                    |  |
|   |                                           | * Name:<br>Function:                                                                                                    |  |
|   |                                           | * Contact(s):                                                                                                    |  |
|   |                                           |                                                                                                    |  |

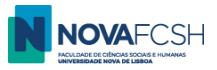

### Fill in with the necessary data.

| My Courses                                                            | Language competence                                                                                                    |   |
|-----------------------------------------------------------------------|----------------------------------------------------------------------------------------------------|---|
| General Information<br>Summaries<br>Support Materials                 | * Portuguese Knowledge v<br>level:                                                                                             |   |
| Forums<br>Work Submission                                             | * Mother language:                                                                                                    |   |
| Assessment Registration<br>Attendance                                 | Another(Other) Add another language<br>Language(s):                                                                            |   |
| Diary                                                                 |                                                                                                    |   |
| Applications                                                          | Other questions                                                                                                    |   |
| Degrees<br>Outgoing Mobility<br>Incoming Mobility<br>Isolated Courses | * Do you consider yourself Yes No Prefer not to say<br>to have a disability,<br>impairment or long-term<br>medical condition?: |   |
| Academic Service                                                      | * Degree followed at Home<br>Institution:                                                                                      |   |
| Documents<br>Registrations<br>Submit Dissertation /<br>Theses         | * Degree level at Home<br>Institution:                                                                                         |   |
| Registrations in<br>Examination<br>Registrations Classes              | * Required fields<br>Continue Back                                                                                             | • |

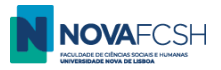

Now you will need to chose the subjects you will atend at NOVA FCSH – maximum 30 ECTS per semester or 60 per academic year + the Portuguese course for foreigners (6 ECTS per semester and subject to extra fees). This is your first Learning Agreement, once you arrive in Lisbon you will be able to change the courses you chose at this point, don't worry!

You <u>should **not** choose</u> the Portuguese course at this point (you will need to take level tests before that) – if you are interested in the Course, <u>please visit the</u> <u>website</u> and/or contact <u>cursoportugues@fcsh.unl.pt</u>.

You should choose the name(s) of the degree(s) of the subjects you wish to attend – the names of the degrees start with "Bachelor in" "Master in" or "PhD in" and then hit "Search" – all the subjects of that degree will be listed and you can select the ones you need.

You can find the information about the subjects at our Program Catalog.

| Notifications                         | Applications Versão de Testes                                                                                                    |
|---------------------------------------|----------------------------------------------------------------------------------------------------|
| Applications                          |                                                                                                    |
| Degrees                               | Step 4                                                                                                    |
| Incoming Mobility<br>Isolated Courses | • At this point you must search and add to your list the course units you wish to attend during your mobility period. It is possible to filter your search for the course units, by code and by name of the course unit, among other filters. |
| Academic Service                      | Select course units                                                                                                    |
| Requests                              | You have not selected any course unit so far. Please use search tool bellow to select the course units in which you wish to enroll.                                                                                                    |
|                                       |                                                                                                    |
|                                       | Add course units                                                                                                    |
|                                       | Course units of: Organic Unit                                                                                                    |
|                                       | Degree:         A1 - Breakthrough - Semester Course - Portuguese Language Course                                                                                                    |
|                                       | Organic Department of Anthropology                                                                                                    |
|                                       | Filter by: Name                                                                                                    |
|                                       | Search                                                                                                    |
|                                       | Continue Back                                                                                                    |

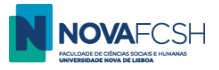

(cont.) You can choose subjects from different couses, but at least one needs to be from the area of studies under which you have been nominated to our School. Once you've selected all the subjects you need, please click "continue" in the bottom of the page;

| Academic Service | Select course uni                | s Versão de Testes                 |        |                 |      |        |
|------------------|----------------------------------|------------------------------------|--------|-----------------|------|--------|
| Requests         | Subject                          |                                    | Course | Regime          | ECTS |        |
|                  | Media Discourse<br>01101782      |                                    | LCC    | 1st<br>Semester | 6    | Remove |
|                  | Add course units                 | ● Course → Organic Unit            |        |                 |      |        |
|                  | Degree:                          | Bachelor in Communication Sciences |        |                 | T    |        |
|                  | Organic<br>Unit/Faculty:         | Department of Anthropology         |        |                 | •    |        |
|                  | Filter by:                       | Name v media<br>Search             |        |                 |      |        |
|                  | Subject                          |                                    | Course | Regime          | ECTS | Enroll |
|                  | Interactive Media<br>01101892    |                                    | LCC    | 1st<br>Semester | 6    | Add    |
|                  | Media Discourse<br>01101782      |                                    | LCC    | 1st<br>Semester | 6    | ~      |
|                  | Media in Mutation<br>01101808    |                                    | LCC    | 1st<br>Semester | 6    | Add    |
|                  | History of the Media<br>01101771 |                                    | LCC    |                 | 6    | Add    |

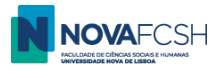

Fill in your data and add a photo – a passport type photo please, for the issuing of your student card and correct identification. Click "finish";

| ademic Service       | If your application is accepted, the photo you suit                                                                              | mit will be used for the issuing of your student card.                                                                                                    |
|----------------------|----------------------------------------------------------------------------------------------------|----------------------------------------------------------------------------------------------------|
| ition Fees<br>quests | Personal data                                                                                                    |                                                                                                    |
|                      | Photo: Add                                                                                                    |                                                                                                    |
|                      | * Marital status:                                                                                                    |                                                                                                    |
|                      | * Father's full name:                                                                                                    | Unknown                                                                                                    |
|                      | * Mother's full<br>name:                                                                                                    | Unknown                                                                                                    |
|                      | * Name on the<br>Student Card:<br>If your application is accepted<br>abreviations of those names,<br>Example: losé A. S. Almeida | l, a student card will be issued. The name on the card may only present full names of the student or<br>in the same order of appearance. Only 21 characters are allowed. |
|                      | * Required fields                                                                                                    |                                                                                                    |

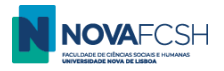

.

Download your application form, that must be duly signed by yourself and your coordinator at your home university. Upload it once it is signed. Upload a digital copy of your passport or ID card;

| Coordinator of field of study at Hans stein<br>Home Institution: Contact(s): teste@gmail.com                                                |                             |              |                  |
|----------------------------------------------------------------------------------------------------|-----------------------------|--------------|------------------|
| Course units                                                                                                    |                             |              |                  |
|                                                                                                    |                             |              | Edit information |
| Subject                                                                                                    | Course                      | Regime       | ECTS             |
| Media Discourse<br>01101782                                                                                                    | LCC                         | 1st Semester | 6                |
| Documents                                                                                                    |                             |              |                  |
| Document                                                                                                    |                             | File         |                  |
| Application form Mandatory                                                                                                    |                             |              |                  |
| You must download the document $\checkmark$ <i>here</i> and upload it AFTER being duly signed by you ar home Institution, in a single file. | nd by your coordinator at y | our          | Add              |
| Copy of your passport or identification document if you are a european citizen Mandotory                                                    |                             |              | Add              |

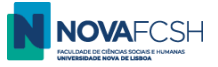

### (cont.)

| Applications<br>Degrees<br>Incoming Mobility<br>Isolated Courses<br>Academic Service<br>Tuition Fees<br>Requests | Additional information         Attach document         Document:       Application form Mandatory         You must download the document       + here and upload it AFTER being duly signed by you and by your coordinator at your home institution, in a single file.         * File:       Escother ficheiro         Nonly files under 250MB are allowed         * Required fields |  |
|----------------------------------------------------------------------------------------------------|----------------------------------------------------------------------------------------------------|--|
| Applications<br>Degrees<br>Incoming Mobility<br>Isolated Courses<br>Academic Service<br>Tuition Fees<br>Requests | Additional information         Attach document         Document:       Copy of your passport or identification document if you are a european citizen         * File:       Escolher ficheiro         Only files under 250MB are allowed         * Required fields                                                                                                    |  |

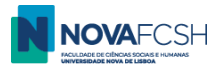

#### Your application is now ready – you just need to close it! This is a pivotal step, essential to our acceptance of your mobility!

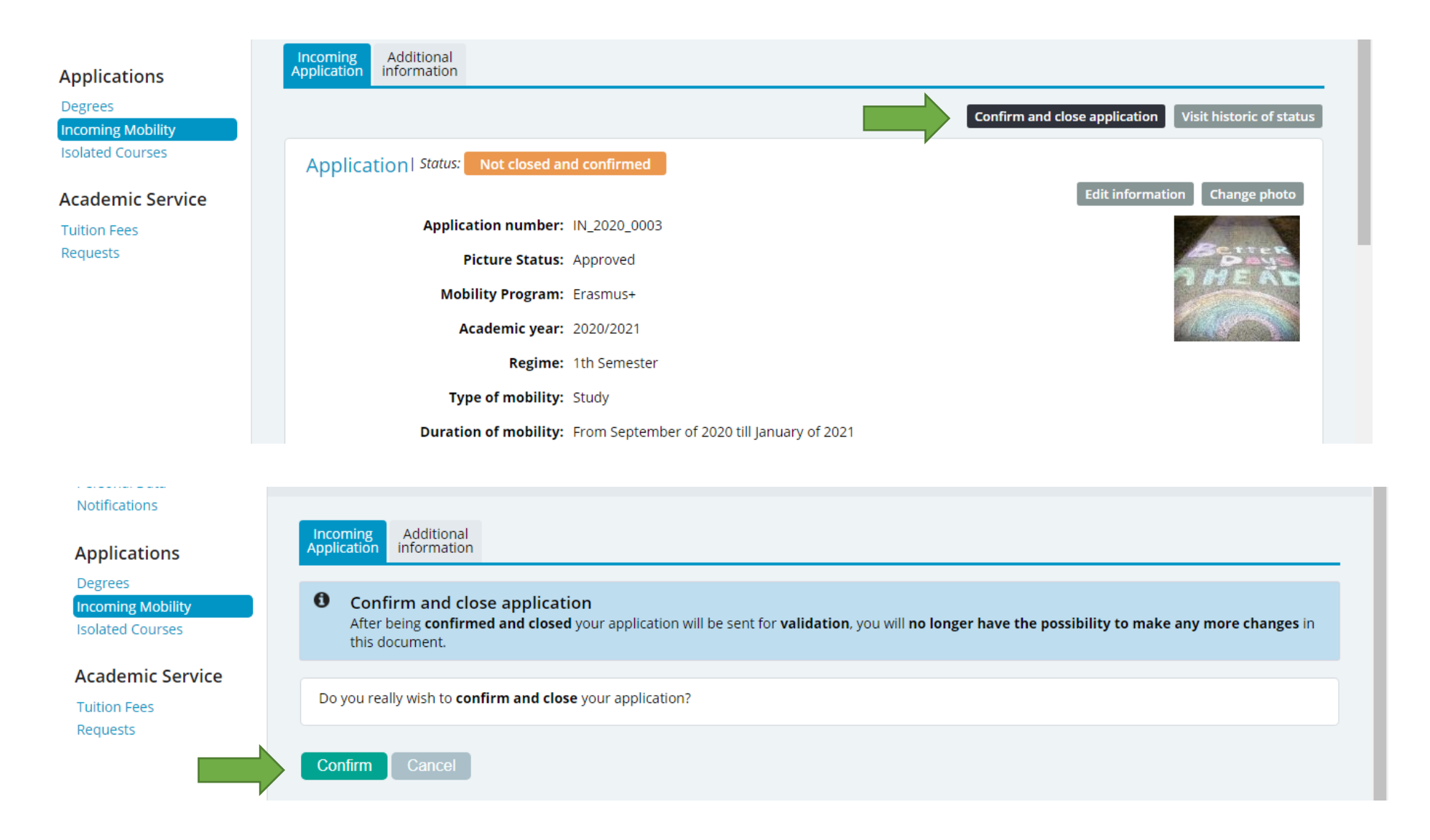

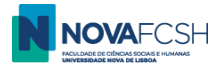

And that's it! Our office will now process your application – please be alert to your registration e-mail for any notifications from our platform – this is a crucial means of communication with you.

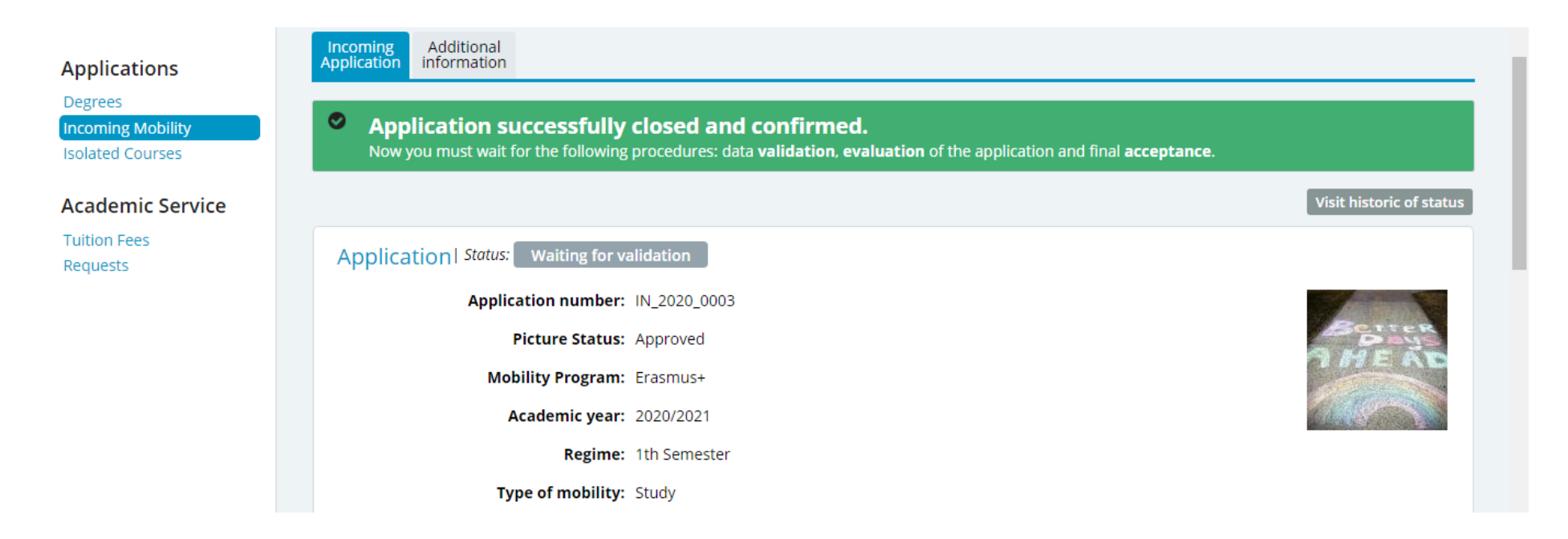

#### See you soon at NOVA FCSH!

Should you have any questions or difficulties, please contact mobilidade@fcsh.unl.pt.